# Techno-Ocean

# 事前参加登録・ログイン方法について ~Pre-registration guidance~

【新型コロナウイルス感染症対策へご理解とご協力のお願い】

新型コロナウイルス感染症防止対策のため、原則として「事前登録制」と しております。会場各室に人数制限を設けている関係もあり、直接会場にお 出でいただいてもお断りせざるを得ない場合がありますので、「事前登録」 のご利用をお願いいたします。

ご来場の皆様に安心してご参加いただくために、ご理解・ご協力の程よろし くお願い申し上げます。会場では様々に感染症対策を実施し、皆様のご参加 をお待ちしています。

2021年12月9日(木)~11日(土)

December 9 (Thu.) to 11(Sat.), 2021

神戸国際展示場2号館

Kobe International Exhibition Hall No.2

テクノオーシャン・ネットワーク

Techno-Ocean Network

https://www.techno-ocean2021.jp/

### 1. 新規参加登録(無料) How to participate "Techno-Ocean 2021"

- 1. インターネットに接続した環境で、Techno-Ocean 2021特設ページ https://www.techno-ocean2021.jp/にアクセスします。
- 2. 「参加登録はこちら」ボタンをクリックしてTechno-Ocean 2021参加登録・ログイン専用ページ <u>https://event.techno-ocean.com/</u>に進みます。

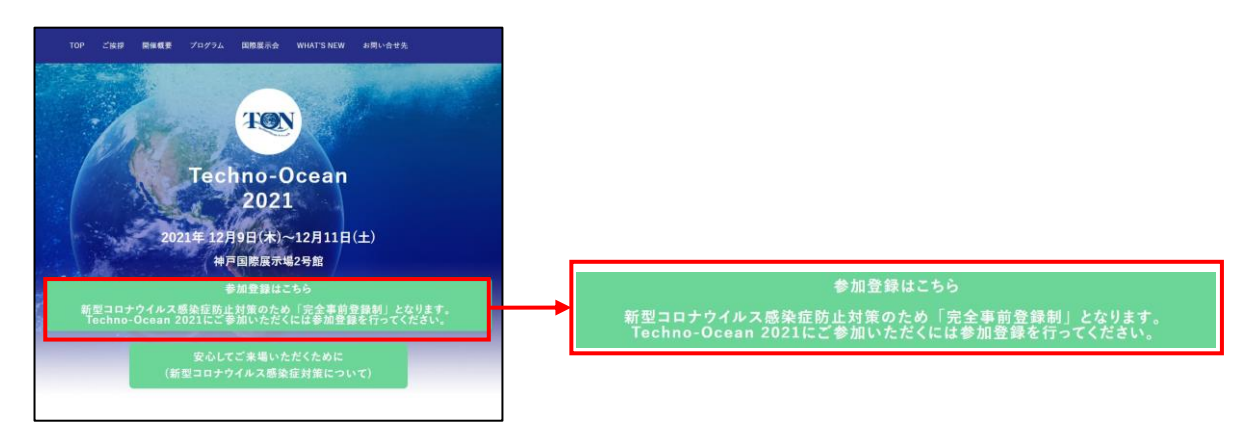

3. 「Techno-Ocean 2021に新規参加登録する」ボタンをクリックして新規登録に進みます。 (<u>https://event.techno-ocean.com/entry/visitor/form/add</u>)

|                                                | And Design and the second second seco |   |           |   |         |
|------------------------------------------------|----------------------------------------------------------------------------------------------------|---|-----------|---|---------|
| Techno-Ocean                                   | 2021にご参加いただくには登録が必要です。                                                                                                    |   |           |   |         |
| Techno-Ocean 2021にご参加しいたれ<br>新知コロナウ・バルス認知が防止対映 | Fくには解剖が必要です。<br>Ofbor 「完全事時解剖側」となります。                                                                                                    |   |           |   |         |
| 未解後の方は、「Techno-Ocean 202                       | Iに新規参加業務する) ボタンをクリックして業績してください。                                                                                                    |   | Tachna    | ) | 田会加改合士了 |
|                                                | IET BRUCKERI STX11-BANDANBERKA S                                                                                                    |   | Techino-C |   | 税参加豆鉢りる |
|                                                |                                                                                                    |   |           |   |         |
|                                                | 事務局からのお知らせ                                                                                                    |   |           |   |         |
|                                                |                                                                                                    |   |           |   |         |
|                                                | ● 新聞信仰                                                                                                    |   |           |   |         |
|                                                | Techno-Ocean 2021                                                                                                    |   |           |   |         |
|                                                | 白無機業                                                                                                    | - |           |   |         |
| Techno                                         | se)<br>Jechno-Doean 2021                                                                                                    |   |           |   |         |
| 2021                                           | 四期)<br>1021年12月9日(未)~11日(士)                                                                                                    |   |           |   |         |
|                                                | ●●]<br>#〒  1開間:1月21日  1                                                                                                    |   |           |   |         |
|                                                | アクノメーシャン・ネットワーク<br>スログストー制                                                                                                    | _ |           |   |         |
|                                                | ttps://www.techno-ocean2021.jp/category/program/                                                                                                    |   |           |   |         |

### 新規参加登録(無料) How to participate "Techno-Ocean 2021"

1. Techno-Ocean 2021新規参加登録画面となるので、必要情報を入力し、個人情報保護方針に同意 した上で「確認」ボタンをクリックします。

| Comp 2011                                                                                                    | Technologue Billiophication 21                               | - 【必須項目】                                 |
|----------------------------------------------------------------------------------------------------|--------------------------------------------------------------|------------------------------------------|
| Techno-Ocean 2021新                                                                                                    | 規數加費編                                                        | ■氏名(姓)                                   |
| 9/6078chro-Oppan7ti£, #12/3/7<br>Retrie-Cenari 2021 ∿077#188 #8                                                                                                    | ナライル2年3月2時の一個としており美有奇麗とはります。<br>ままれたた、こちらて美有奇麗をしてくたみい。       |                                          |
| ■単常子物にマイベージが開設され、<br>-                                                                                                    | プログラムおよび対象企業体験の問題、質利コンテンジの登録にといいます。                          | ■広名 (名)                                  |
|                                                                                                    | -2                                                           | ■区分 ※一般・学生・TON会員より選択ください                 |
|                                                                                                    |                                                              | ■企業・団体名・学校名                              |
| E& (8) 200≠                                                                                                    | 1(2))<br>101(4))                                             | ■所属部署                                    |
|                                                                                                    | ±#                                                           | ■ 役職                                     |
| た名(名) 20カナ                                                                                                    | enset                                                        | ※企業・団体・学校・部署の所属や役職がない場は「なし」とご入力ください。     |
|                                                                                                    | torganation to taken a teac environment                      | ■郵便番号 ※半角入力                              |
|                                                                                                    |                                                              | ■都道府県                                    |
| C DE THE TOE                                                                                                    |                                                              | ■市区町村                                    |
| 容量・2014年 - 平校長(2017<br>ナ)                                                                                                    | 180902                                                       |                                          |
| (7) N H H                                                                                                    | Restaurenz Paul Articulus                                    | ■電話番号または携帯電話番号                           |
|                                                                                                    |                                                              | ※半角入力、ハイフンも入力ください。                       |
| 600 F250                                                                                                    | Milliona (Miniz (1921) 1973 1933)                            | 例:078-303-0029                           |
| 216                                                                                                    | па. 🗸                                                        | <br>    ■E-mail ※確認含め2度入力ください。           |
| Cherat                                                                                                    | 1887./<7140 4.46004                                          | ※ご入力いただいたF-mailがログイン時の【ID】               |
| -                                                                                                    |                                                              | かりますのでご注音ください。                           |
| С сден                                                                                                    | ~                                                            | ※区分でTON合昌を選げわた方はTON合昌お由辺                 |
| <u>ه م</u>                                                                                                    |                                                              |                                          |
| () an                                                                                                    |                                                              |                                          |
|                                                                                                    |                                                              |                                          |
| Eller A Social Sub-                                                                                                    |                                                              | (お問い合わせ先: <u>techno-ocean@kcva.or.jp</u> |
|                                                                                                    | 7885 /-(7185 #.0581825                                       | ■バスワード ※確認含め2度人力くたさい。                    |
| TAS                                                                                                    | 1807. A+7141 # 050000                                        | ※半角の英字と数字を組み合わせ、8文字以上20                  |
|                                                                                                    |                                                              | 字以下で設定してください。                            |
| Cal I-mail                                                                                                    | 2.2.9%<br>2.2.9%<br>0.4.1.1.1.1.1.1.1.1.1.1.1.1.1.1.1.1.1.1. | (記号を使用することはできません)                        |
| and the second second se |                                                              | ※パスワードはログイン時に必要になりますので                   |
| Canal (With                                                                                                    |                                                              | 手元にお控えください。                              |
| <b>60</b> 1000-k                                                                                                    | 1855-44, 275-54, 8970,3870,7487,11287, 11287, 1446<br>       | ■個人情報保護への同意                              |
| 😀 (729-5 (102)                                                                                                    |                                                              |                                          |
|                                                                                                    | 0.18815.01.188.47.                                           |                                          |
|                                                                                                    | 28                                                           | 展る 確認                                    |

4. 確認ページに移るので入力内容を確認して、間違いがなければ「登録」ボタンをクリックします。

| <u>トップページ</u>   Techno-Ocean 2021 | 698810214                                                                                                    |                    |                              |  |
|-----------------------------------|----------------------------------------------------------------------------------------------------|--------------------|------------------------------|--|
| Techno-Ocean 202                  | 1新規参加登録                                                                                                    |                    |                              |  |
| ● 入力内容を確認して「登録                    | 」を押してください。                                                                                                    |                    |                              |  |
| 氏名 (姓)                            | 海洋                                                                                                    |                    |                              |  |
| 氏名 (姓) フリガナ                       | カイヨウ                                                                                                    |                    |                              |  |
| 氏名 (名)                            | 太郎                                                                                                    |                    |                              |  |
| 氏名(名)フリガナ                         | 90¢                                                                                                    |                    |                              |  |
| ₩ <del>9</del>                    | -89                                                                                                    |                    |                              |  |
| 企業、団体名、学校名                        | テクノオーシャン・ネットワーク株式会社                                                                                                    |                    |                              |  |
| 企業・団体名・学校名(フリガナ)                  | テクノオーシャン・ネットワークカプシキナ                                                                                                    | ゴイシャ               |                              |  |
| 所調部署                              | 海洋部                                                                                                    |                    |                              |  |
| 12m                               | 主任                                                                                                    |                    |                              |  |
| WS.                               | 日本                                                                                                    |                    |                              |  |
| 都使面号                              | 650-0046                                                                                                    |                    |                              |  |
| 都運府県                              | 兵庫県                                                                                                    |                    |                              |  |
| 市区町村                              | 神戸市中央区港島中町                                                                                                    |                    |                              |  |
| 業地                                | 6-9-1                                                                                                    |                    |                              |  |
| ビル・マンション名                         |                                                                                                    |                    |                              |  |
| 電話番号または携帯電話番号                     | 078-303-0029                                                                                                    |                    |                              |  |
| FAX                               |                                                                                                    |                    |                              |  |
| E-mail                            | techno-ocean@kcva.or.jp                                                                                                    |                    |                              |  |
| バスワード                             | ******                                                                                                    |                    |                              |  |
|                                   | Rő DR                                                                                                    |                    |                              |  |
|                                   |                                                                                                    |                    |                              |  |
| 事務局からのお知らせ マイ                     | ページ プロフィール お願い合わせ 個人                                                                                                    | 電報保護方針 Techno-Ocea | n Network                    |  |
| a sub the presence of the A-1     | a server and a server and a server a server a se |                    | and the second second second |  |

5. 「tonevents@techno-ocean.com」から送付されるメール本文記載のURLをクリックすることにより、本登録が完了します。

※メールが届くまで少し時間がかかる場合があります。

※本登録完了時は「tonevents@techno-ocean.com」から【ログインID・パスワード】を記載した登録完了メールが送付されます。

| 海洋 太郎 様                                                                                                    |                                                                                                    |                                                  |
|----------------------------------------------------------------------------------------------------|----------------------------------------------------------------------------------------------------|--------------------------------------------------|
| ●ご注意ください、まだ登録は完了していません!                                                                                                    |                                                                                                    |                                                  |
| Techno-Ocean 2021 の未過書事前登録の仮登録が完了いたしました。<br>ご登録メールアドレスの確認手続きを完了するために、下記 URL をクリックしてください。<br>https://event.techno-ocean.com/entry/visitor/done? key=3oil.bmmO1xwJJQIUn2WfJz&u=6Mum8SSE7zqDkb8UqxtXEa<br>・この URL の有効期限は 7 日間です。<br>※本メールは、Techno-Ocean 2021 の未過音事前登録時にお客様にご入力いただいたメールアドレス宛へ送信しております。 | <u>URLをクリッ</u>                                                                                                    | 2                                                |
| 万が一、メールの内容にお心当たりがない場合、またはご不明な点がある場合は、お手数ですが下記まで<br>ご連絡いただきますようお願い申し上げます。                                                                                                    | 100 Technol Ocean 2021 100-Goan 2021 207 ( >                                                                                                 | Techno Ocean 파란보라가드602533중tr 09% Langua          |
|                                                                                                    | Techno-Ocean 2021ログイン<br>今回は、単型コロナウイルス基礎で対象の一様として完全車<br>Techno-Ocean 2021にご参加・とそくには参加書を行う<br>すでに最終されているのは名類の「深美部ログイン」からロ<br>イン」からログインレてください。 | 帯整理となります。<br>そください。<br>グインしてください。二原者の方は右側の「山原者ログ |
| TEL : 078-303-0029 e-mail : techno-ocean@kcva.or.jp                                                                                                    | 来場者ログイン                                                                                                    | 出展者専用ページログイン                                     |
|                                                                                                    | סליראס                                                                                                    | イベント<br>イベントを選択してください。<br>・                      |
|                                                                                                    | 1(22-16                                                                                                    | ログインID<br>techno-ocean@kcva.or.jp                |
|                                                                                                    | 東場若としてログインする                                                                                                    | バスワード                                            |
|                                                                                                    | *E2184025名: HEGING-UGBAT_2021に新規即<br>加密録する)ポタンをクリックしてください。<br>Techno-Ocean 2021に新規算が設計する                                                     | 田辰者としてログインする                                     |
|                                                                                                    | パスワードを考定れのかたは、:                                                                                                    | ちらから再発行いただけます                                    |
|                                                                                                    | ログイン                                                                                                    | /画面へ                                             |

### 2. Techno-Ocean 2021にログインする Login to "Techno-Ocean 2021"

- 1. インターネットに接続した環境で、 Techno-Ocean 2021参加登録・ログイン専用ページ https://event.techno-ocean.com/にアクセスします。
- 2. ページ下部「Techno-Ocean 2021」のロゴをクリックし、「このイベントサイトに移動する」を クリックします。

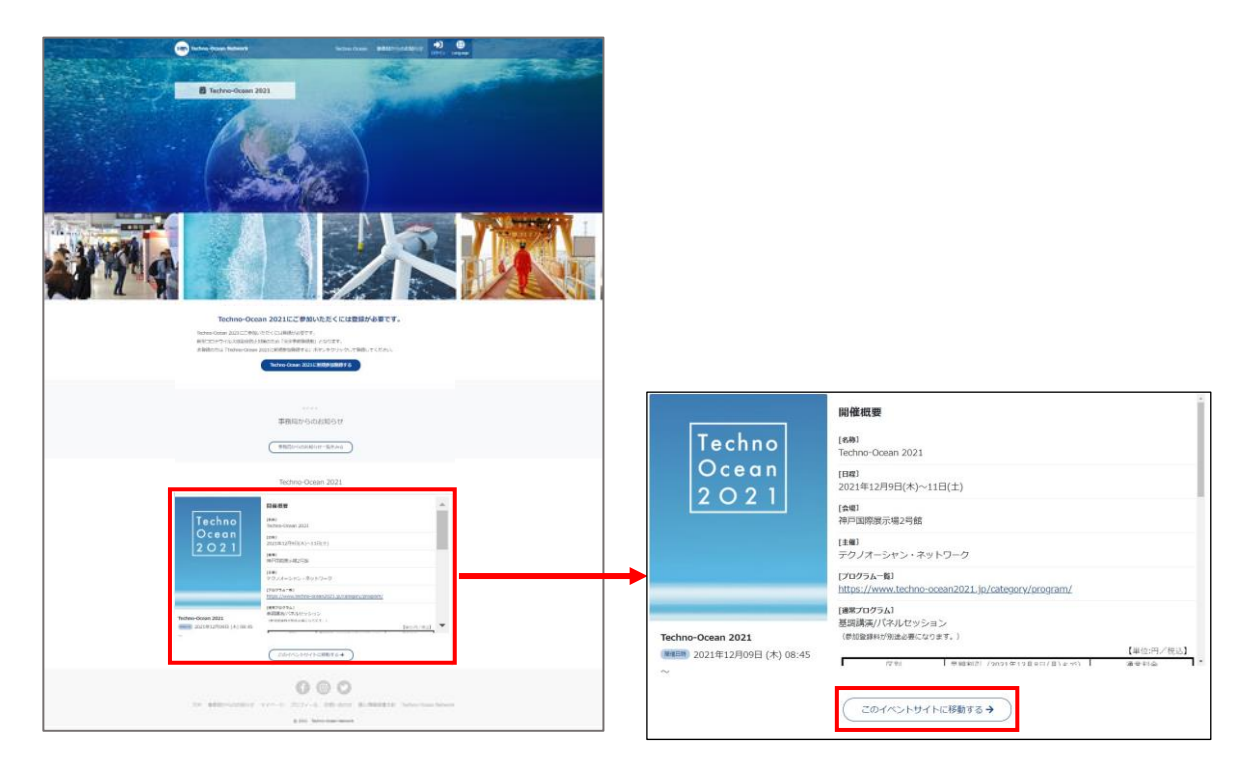

3. ログインページが表示されるので「来場者ログイン」部分にログインID<u>(登録メールアドレス)</u>と パスワードを入力し、「来場者としてログインする」をクリックします

| 今回は、新型コロナウイルス感染症対策の一環として        | 完全事前登録となります。                                      |                         |
|---------------------------------|---------------------------------------------------|-------------------------|
| Techno-Ocean 2021にご参加いただくには参加登録 | を行ってください。                                         | 米場者ロクイン                 |
| イン」からログインしてください。                | からロッキンロ C ( ) に ( ) ( ) ( ) ( ) ( ) ( ) ( ) ( ) ( | ログインID                  |
| 来場者ログイン                         | 出展者専用ページログイン                                      | techno-ocean@kcva.or.jp |
| ログインID                          | イベント                                              |                         |
| techno-ocean@kcva.or.jp         | イベントを選択してください。                                    |                         |
| バスワード                           | ログインID                                            |                         |
|                                 | techno-ocean@kcva.or.jp                           | •••••                   |
| 来場者としてログインする                    | パスワード                                             | 東根老とに テログ へいまえ          |
| 未登録の方は「Techno-Ocean 2021に新規参    |                                                   | 未場合としてロジインする            |
| 加登録する」ボタンをクリックしてくたさい。           |                                                   |                         |

### 有料プログラムに申し込む Apply for paid programs

1. イベントにログインすると、ダッシュボード(TOP)ページが表示されますので、上部の「有料プ ログラムの参加申込はこちら」ボタンをクリックします。

| Techno-Ocean        | 2021             |                |        |       |      | 出展者一覧      | プログラム一覧 | 会場マップ | <b>8</b><br>714-5 | Language | 合<br>イベントボータル |
|---------------------|------------------|----------------|--------|-------|------|------------|---------|-------|-------------------|----------|---------------|
|                     | トップページ   ダッシュポード |                |        |       |      |            |         |       | 8.)               |          |               |
| [] マ-fQR⊐−F         | 有料プログラムへの参加申し込み  |                |        |       |      |            |         |       |                   |          |               |
| ◎ 事務局からのお知らせ        |                  | ☞ 有料プログラムへの参加# | 申し込みはこ | こちら   |      |            |         |       |                   |          |               |
| ↓ 出版书一覧             |                  |                |        |       |      |            |         |       |                   |          |               |
| □ プログラム一覧           | 語マイQRコード         | 歯 アポ           | カレンダー  |       |      |            |         |       |                   |          |               |
| <ul> <li></li></ul> | E CH P E         |                |        | 12-11 |      | 2021年12月   |         |       |                   |          |               |
| ☆ 8500.0-10         |                  |                | 8      | 月     | 火    | *          | 木       |       | <b>≙</b><br>3     | t        | £<br>4        |
|                     | 178-07-16-1      |                | 5      | 6     | 7    | 8          | 9       |       | 10                | 1        | 1             |
|                     | 12231223         |                | 12     | 13    | 14   | 15         | 16      |       | 17                | 1        | .8            |
| 2428                |                  |                | 19     | 20    | 21   | 22         | 23      |       | 24                | 2        | .5            |
| 目 アポイント管理           |                  |                | 26     | 27    | 28   | 29         | 30      |       | 31                |          |               |
|                     | W P m e 0        |                |        |       |      | (সম্বর্মার |         |       |                   |          |               |
| <u>A</u> 2-7-200400 |                  |                |        |       |      |            |         |       |                   | _        |               |
| 0729F               |                  |                |        | → *   | 有料プロ | コグラム       | への参加    | 申しえ   | <u>∖</u> みは       | こち       | 5             |

| 【プログ              | ラム内容の確認          | 後の申し込み方           | 法】        |            |      |      |             |           |              |                       |
|-------------------|------------------|-------------------|-----------|------------|------|------|-------------|-----------|--------------|-----------------------|
| 1-1. 左            | 側メニューから          | 「プログラムー           | 覧」をクリッ    | クします。      | •    |      |             |           |              |                       |
| Techno-Ocean 20   | 21               |                   |           |            |      |      | 出版者一覧 フ     | ログラム一覧 会場 | TyJ <b>B</b> | Language 1/10-1-18-91 |
| A 9952/K-K        | N97K-5   Ø954#-K |                   |           |            |      |      |             |           |              |                       |
| [] 74QR3-8        | 4.料プログラムへの参加申し込み |                   |           |            |      |      |             |           |              |                       |
| ↓ 788550506t      |                  |                   | ☞ 有料プログラム | への参加申し込みはこ | 256  |      |             |           |              |                       |
| ↓ 出版出一版           |                  |                   |           |            |      |      |             |           |              |                       |
| □ プログラム一覧         | KOBK             |                   |           | 曽 アポカレンダー  |      |      |             |           |              |                       |
| [1] 会場マップ         |                  | ∎œ⊛∎              |           | в          | B    | ą,   | 2021年12月    | *         | *            | +                     |
| 合 お気に入り一覧         |                  |                   |           | 28         | 29   | 30   | 1           | 2         | 3            | 4                     |
| 同 オンラインメッセージ      |                  | 60.750 J          |           | 5          | 6    | 7    | 8           | 9         | 10           | 11                    |
| - 230B            |                  | <u>- 12 A 2 A</u> |           | 12         | 13   | 14   | 15          | 16        | 17           | 18                    |
|                   |                  | <b>THE P</b>      |           | 19         | 20   | 21   | 22          | 23        | 24           | 25                    |
| E MASHER          |                  | E1279 P1          |           | 26         | 27   | 28   | 29          | 30        | 31           |                       |
|                   |                  | WPme0             |           |            |      |      | (इल्ट्रस्ट) |           |              |                       |
| <u>良</u> ユーザー世紀講師 | 日山みんだイベント        |                   | <b></b>   |            |      |      |             |           |              |                       |
| אפיקטם 🕃          |                  | (ग्राहर)          | 画面左メニュ    | ーより『こ      | プログラ | 「」」「 | 1』ボタ        | ンをク       | リック          | します。                  |

1-2. 申し込みが必要なプログラムには有料の表記が表示されますのでプログラム内容を確認ください。 申し込みいただく際は、上部に「有料プログラムの参加申込」が表示されるので、「有料プログ ラムへの参加申込はこちら」ボタンをクリックします。

| ラム一覧               |                                                        |                      |                  |
|--------------------|--------------------------------------------------------|----------------------|------------------|
| 754-6 00           |                                                        |                      |                  |
|                    |                                                        |                      | ▲ 右料プログラムへの参加由しみ |
| The second second  | テープカット                                                 |                      |                  |
| Contraction of the | 目時 2021年12月09日(木) 00:45~09:00                          |                      |                  |
| A MARTI            | NAMEN BERGE                                            |                      |                  |
|                    | 新算 属外痛2号質筋にて、テーブカットセレモニーとともに「Techno-Oo                 | ean 2021) の細合意語をします。 |                  |
|                    | (プログラムページを発き□)(お用に入り進加●)                               |                      |                  |
|                    | オープニングセッション                                            |                      |                  |
|                    | 日時 2021年12月09日 (木) 09:00 ~ 09:15                       |                      |                  |
|                    | • · · · · · · · · · · · · · · · · · · ·                |                      |                  |
|                    | 問題 ご来斎等のご検知を予定しています。                                   |                      |                  |
|                    | (プログラムページを用る□)(お死に入り違い●)                               |                      |                  |
|                    | tot som cas real                                       |                      |                  |
|                    | Service Load                                           |                      |                  |
| Carleman .         | 日時 2021年12月09日(米) 09:45~11:45                          |                      |                  |
| Mar Andrews        | MERM JADIRE                                            |                      | - プログラムタの構に      |
|                    | Sean FOWLER (Doesn Infinity)<br>(8FB (EC+22+4) # FFETE |                      | ノロノノム石の傾に        |
|                    | 内部市地合理学政策进展中限局(研留中)                                    |                      |                  |
|                    | 断算 国内外のグストスピーカーによる展開建築を行います。                           |                      | 有料               |
|                    | (プログラムページを見る(二) 形成に入り始ま ●                              |                      |                  |
|                    |                                                        |                      |                  |
| 1                  | 【PS1】 海からのカーボンニュートラル 🥅 🧲                               |                      |                  |
| A Terry A          | 日時 2021年12月09日 (木) 13:00 ~ 17:00                       |                      |                  |
| and the second     | <b>制度操作 34会演算</b>                                      |                      |                  |
| 1                  | esta DE - (ETENNEL NI-SE ROMARDE NI-RAS                |                      |                  |

申込画面が表示されるので、参加プランの日時横にチェックをし、参加方法の選択、参加予定のプログラムの選択をした後、確認をクリックします。
 ※参加プラン、参加予定のプログラム選択は必須項目となります。

| トップページ   プログラム一覧   イベント申し込み              |                                         |                                                     |                          |             |
|------------------------------------------|-----------------------------------------|-----------------------------------------------------|--------------------------|-------------|
| ☑ 申し込み                                   |                                         |                                                     |                          |             |
| ★参加プランの選択                                |                                         |                                                     |                          |             |
| <ul> <li>ご希望の参加プランを選択して「確認」を排</li> </ul> | 利してくた                                   | きい。                                                 |                          |             |
|                                          |                                         |                                                     |                          |             |
| <ul> <li>開催当日、会場において各プログラムの人数</li> </ul> | 対制限を行                                   | う場合がございます。あらかじめご了承くださ                               | (, ) <sub>=</sub>        |             |
| 参加イベント                                   | Techno                                  | o-Ocean 2021                                        |                          |             |
| 参加プラン                                    |                                         | 日時                                                  |                          | 参加料金 (税込)   |
|                                          |                                         | 2021年12月09日(木) 08:45 ~ 2021年12月1                    | 1日(土) 18:00              | ¥25,000     |
|                                          |                                         |                                                     |                          |             |
| 0 運営の参考にさせていただきますのでご協力                   | っをお願い                                   | いします。                                               |                          |             |
| 参加予定の有料プログラム                             | <ul> <li>現<br/>※参考ま<br/>※同時間</li> </ul> | 台参加 ○ オンライン<br>にでに教えてください (複数選択可)。<br>1帯はチェックできません。 | 70/51                    |             |
|                                          |                                         | 2021年12日00日(十)00-45 - 11-45                         |                          |             |
|                                          |                                         | 2021年12月09日(木) 13:00~17:00                          | (PS1) 海からのカーボンニュートラル     |             |
|                                          |                                         | 2021年12月09日(木) 13:00~17:00                          | (PS2-1) 海の探音から開発まで 一海中口ボ | ミント (1997年) |
|                                          |                                         | 2021年12月10日 (金) 09:00 ~ 12:00                       | 【PS2-2】海の探査から開発まで ―海中ロボ  | ットと資源開発—    |
|                                          |                                         | 2021年12月10日 (金) 09:00 ~ 12:00                       | 【PS4-1】洋上風力発電開発とビジネス     |             |
|                                          |                                         | 2021年12月10日 (金) 13:00 ~ 17:00                       | 「PS3」持続可能性に配慮した繊殖業成長産調   | 萬化戰略        |
|                                          |                                         | 2021年12月10日 (金) 13:00 ~ 15:30                       | 【PS4-2】洋上風力発電開発とビジネス     |             |
|                                          |                                         | 2021年12月10日 (金) 15:45 ~ 18:15                       | 【PS5】科学技術人材の獲得戦略 - 海洋人材  | オのキャリアパスー   |
|                                          |                                         | 展る                                                  | 確認                       |             |

3. クレジットカード情報を入力し、「決済を実行する」にて申し込みが完了します。

| 、力項目】                     |                                                                                                    |                |                    |          |
|---------------------------|----------------------------------------------------------------------------------------------------|----------------|--------------------|----------|
| 6桁のクレジットカード番              | カード有効                                                                                                    | 期限(月/年)        | カード確認コ-            | -ド (CVC) |
|                           |                                                                                                    |                |                    |          |
| ☑ 申し込み                    |                                                                                                    |                |                    |          |
|                           | 入力                                                                                                    |                |                    |          |
| クレジットカード情報を入力して「決済を実行す    | る」を押してください。                                                                                                 |                |                    |          |
|                           |                                                                                                    |                |                    |          |
| ● 開催当日、 会場において各ノログラムの人数制度 | を行う場合かこさいます。 あらかしめこう承く/                                                                                     | E ZUN          |                    |          |
| 参加イベント                    | Techno-Ocean 2021                                                                                           |                |                    |          |
| 参加プラン                     | 日時                                                                                                    |                | ( <b>*</b> )       | 四料金(税込)  |
|                           |                                                                                                    | 19:00          |                    | ¥25,0    |
|                           |                                                                                                    |                | 合計                 | ¥25,0    |
| ● 運営の参考にさせていただきますのでご協力をお  | 願いします。                                                                                                    |                |                    |          |
| 参加方法                      | 現地参加                                                                                                    |                |                    |          |
| 参加予定の有料プログラム              |                                                                                                    | ゴロガニレ          |                    |          |
|                           | 2021年12日09日(木) 09:45~11:45                                                                                  | クロククム          |                    |          |
|                           | 2021年12月09日(木) 13:00 ~ 17:00                                                                                | 【PS1】海からのカーボ   | シニュートラル            |          |
|                           | 2021年12月10日 (金) 09:00 ~ 12:00                                                                               | [PS2-2] 海の探査から | 開発まで 一海中ロボットと資源開発— |          |
|                           | 2021年12月10日 (金) 13:00 ~ 15:30                                                                               | 【PS4-2】洋上風力発電  | 開発とビジネス            |          |
| クレジットカード情報                | 0000 0000 0000 0000 04 / 22 00                                                                              | 10             |                    |          |
|                           | ※対応カードは、Visa・MasterCard・American Exp<br>JCB・Diners Club・Discoverとなります。<br>Secure Payments Powered by Stripe | ress -         |                    |          |
|                           | 戻る                                                                                                    | 決済を実行する        |                    |          |
|                           |                                                                                                    |                |                    |          |
|                           |                                                                                                    |                |                    |          |
|                           | 戻る                                                                                                    | 決済を実行          | テする                |          |
|                           | 12.0                                                                                                    | C ALCON        |                    |          |
|                           |                                                                                                    |                |                    |          |

## ※「決済を実行する」ボタンをクリック後は画面が変わるまで 他の操作を行わないようご注意ください。

5. 申込完了画面が表示されればTechno-Ocean 2021の有料プログラム(基調講演・パネルセッション)への参加申込が完了となります

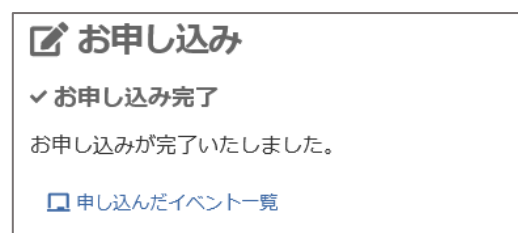

#### プログラム一覧ページ上部の「有料プログラム参加申込」内に「申込済み」マークが表示されます

|                                                                         | ◆ 申込第み                                                    |        |
|-------------------------------------------------------------------------|-----------------------------------------------------------|--------|
| グラム一覧                                                                   |                                                           | ◆ 申込済み |
| グラム一覧 10                                                                | □ 申し込んだイベントー覧                                             |        |
| INT                                                                     | テープカット                                                    |        |
| AND DESIGNAT                                                            | 日時 2021年12月09日(木)08:45~09:00                              |        |
|                                                                         | 開催場所 展示場前                                                 |        |
| 1. 1. 1. 1. 1. 1. 1. 1. 1. 1. 1. 1. 1. 1                                | 収要 展示場2号館前にて、テーブカットセレモニーとともに「Techno-Ocean 2021」の開会宣言をします。 |        |
|                                                                         | (プログラムページを見る□)(お気に入り追加♥)                                  |        |
|                                                                         | オープニングセッション                                               |        |
|                                                                         | 日時 2021年12月09日 (木) 09:00 ~ 09:15                          |        |
|                                                                         | 開催場所 3A会議室                                                |        |
| a first and, the Califord periods the<br>mice allowed pages free costs. | 概要 海洋設策担当大臣のビデオメッセージ、ご来資等のご挨拶を予定しています。                    |        |
|                                                                         | (プログラムページを見る 🗋) (お気に入り追加 🎔)                               |        |
|                                                                         | 基調講演 🚥                                                    |        |
|                                                                         |                                                           |        |
|                                                                         | <b>↓</b>                                                  |        |
| 申し込んた                                                                   | ビイベント一覧」にTechno-Ocean 2021が表示されます                         |        |
| 込んだイベ                                                                   | ント                                                        |        |
|                                                                         |                                                           |        |

|        | Techno-Ocea | n 2021                                      |
|--------|-------------|---------------------------------------------|
| Techno | 84          | 2021年12月09日(木) 08:45 ~ 2021年12月11日(土) 18:00 |
| Ocean  | 伊加料金(税込)    | ¥25,000                                     |
| 2021   | 型錄日時        | 2021/09/06 14:26                            |
|        | 支払い方法       | クレジットカード                                    |
|        | 支払いステータス    | 入金涛                                         |
|        | 決済日時        | 2021/09/06 14:26                            |
|        | 申し込みをキャンセル3 | xal                                         |